# **Oracle® Fusion Middleware**

Upgrade Guide for Oracle Data Profiling and Oracle Data Quality for ODI

Release 11.1.1

#### E16586-01

April 2011

This document provides a high-level overview of the Oracle Data Profiling and Oracle Data Quality for Oracle Data Integrator upgrade process. The Oracle Data Profiling and Oracle Data Quality for Data Integrator components are also referred to as Oracle Data Quality Products.

# Steps in the Oracle Data Profiling and Data Quality Upgrade Process

Table 1 describes each of the steps in the upgrade process. The table also provides information on where to go to get more information on each step in the process.

| Step                                                                                          | Description                                                                                                    | More Information                                                                                                 |
|-----------------------------------------------------------------------------------------------|----------------------------------------------------------------------------------------------------|----------------------------------------------------------------------------------------------------|
| Install and Configure<br>Oracle Data Integrator 11g                                           | In 11g Oracle Data Integrator<br>and the Oracle Data Quality<br>products are installed and<br>configured separately.                                                                                              | For installation steps, refer to<br>Oracle Fusion Middleware<br>Installation Guide for Oracle Data<br>Integrator |
| Understand the Oracle<br>Data Profiling and Oracle<br>Data Quality Upgrade<br>Starting Points | Before you upgrade the Oracle<br>Data Profiling and Oracle Data<br>Quality components for Oracle<br>Data Integrator, ensure that<br>your environment meets the<br>installation and configuration<br>requirements. | See Task 1: Understand the<br>Supported Upgrade Starting<br>Points.                                              |
| Backup the Repository                                                                         | Oracle recommends that you<br>create a backup copy of the<br>entire Oracle Data Quality<br>Products Repository before<br>performing the upgrade                                                                   | See Task 2: Backup the Existing<br>Repository.                                                                   |
| Install Oracle Data<br>Profiling and Quality 11g                                              | Use the Oracle Installer to<br>install Oracle Data Profiling and<br>Quality. Do not create any<br>metabases until the upgrade has<br>completed successfully.                                                      | See Task 3: Install Oracle Data<br>Profiling and Oracle Data<br>Quality for Data Integrator.                     |

Table 1 Steps in the Oracle Data Profiling and Data Quality Upgrade Process

# ORACLE

| Step                                                                                                    | Description                                                                                                    | More Information                                                                  |
|----------------------------------------------------------------------------------------------------|----------------------------------------------------------------------------------------------------|-----------------------------------------------------------------------------------|
| If the Oracle Data Quality<br>11g repository is not<br>installed on the same<br>server as Oracle Data<br>Quality installation, copy<br>the entire repository<br>directory to the new<br>Oracle Data Quality<br>installation. | If your Oracle Data Quality<br>installation is on a different<br>server than your previous<br>installation, you must copy the<br>entire existing repository<br>directory (including all<br>subdirectories) to a temporary<br>location on the Oracle Data<br>Quality server. You can delete<br>this temporary directory after<br>you complete the migration<br>task. | See Task 4: Copy the Existing<br>Repository to the Oracle Data<br>Quality Server. |
| Remove any user-defined<br>metabases, users, or loader<br>connections from the 11g<br>repository                                                                                                    | The 11g target repository must<br>not contain any user-defined<br>metabases, users, or loader<br>connections.                                                                                                    | See Task 5: Remove<br>User-Defined Metabases and<br>Users.                        |
|                                                                                                    | Although the upgrade process<br>alerts you if any of these items<br>exist, it is recommended that<br>you check the repository before<br>beginning the upgrade process.                                                                                                    |                                                                                   |
| Upgrade the Metabase<br>Repository                                                                                                    | Run the Oracle Data Profiling<br>and Quality upgrade<br>executables after all of the<br>pre-upgrade tasks have been<br>completed.                                                                                                    | See Oracle Data Quality<br>Upgrade Instructions                                   |
| Perform any required post-upgrade configurations.                                                                                                    | You may need to reapply<br>custom settings and reconnect<br>to your metabases after the<br>upgrade.                                                                                                    | See Task 1: Update Metabase<br>Connections                                        |
| Validate the Upgrade<br>Process                                                                                                    | Validate that the metabases and<br>loader connections are available<br>in the Control Admin panel.                                                                                                    | See Task 2: Validate the<br>Upgrade Operation                                     |

 Table 1 (Cont.) Steps in the Oracle Data Profiling and Data Quality Upgrade Process

# Oracle Data Profiling and Data Quality for 10g Users

The following sections describe changes in the Oracle Data Profiling and Oracle Data Quality for Oracle Data Integrator 11g environment for 10g Release 3 (10.1.3.x) users:

### Components of the Oracle Data Quality 11g Release 1 Installation

If you are upgrading your Oracle Data Quality products from 10g Release 3 to 11g Release 1, there are some significant changes you should be aware of. This section describes those changes.

The Oracle Data Profiling and Data Quality 10g Release 3 (10.1.3) default installation provided the following components:

- Oracle Data Integrator
- Oracle Data Profiling
- Oracle Data Quality for Data Integrator

Oracle Fusion Middleware 11g provides updates to all these components, but not in a single installation. In Oracle Fusion Middleware 11g, your Oracle Data Profiling and

Oracle Data Quality components are packaged and installed separately, but they still provide the same resources and services.

**Note:** For information on installing and configuring Oracle Data Integrator components, see the *Oracle Fusion Middleware Installation Guide for Oracle Data Integrator*.

Oracle Data Profiling and Oracle Data Quality for Oracle Data Integrator 11*g* Release 1 (11.1.1) provides the following components:

#### Oracle Data Profiling and Data Quality Client User Interface

The Oracle Data Profiling and Oracle Data Quality user interface is available for Windows 32-bit operating systems only. This client can be configured to connect to a Metabase Server installed on a separate machine.

#### Oracle Data Profiling and Quality Server

The Oracle Data Profiling and Quality server installation includes the following components:

- Metabase Server

The Metabase Server contains the profiling data and metadata.

- Data Quality Server (Windows 32-bit operating system only)

The Data Quality Server is the run-time component for Oracle Data Quality processes.

- ODBC Server (Windows 32-bit operating system only)

Oracle Data Quality ODBC Adapter is used to connect ODBC data sources. This optional component can be installed on Windows platforms only.

# **Upgrading Your Oracle Data Profiling and Quality Environment**

This section explains how to migrate to Oracle Data Quality 11g from Oracle Data Quality 10g. Specifically, this section describes the following steps required to upgrade Oracle Data Quality products:

- Preparing to Upgrade
- Oracle Data Quality Upgrade Instructions

## Preparing to Upgrade

Before you begin the upgrade process, review the following sections to ensure that you have performed all of the required pre-upgrade tasks:

- Task 1: Understand the Supported Upgrade Starting Points
- Task 2: Backup the Existing Repository
- Task 3: Install Oracle Data Profiling and Oracle Data Quality for Data Integrator
- Task 4: Copy the Existing Repository to the Oracle Data Quality Server
- Task 5: Remove User-Defined Metabases and Users

#### Task 1: Understand the Supported Upgrade Starting Points

Any Oracle Data Quality repository, residing on a platform supported under the Oracle Data Profiling and Quality version 10.1.3.5.0 hardware requirements, can be migrated to the Oracle Data Quality 11*g* version as long as the following conditions are met:

- The existing repository must reside on the same server as Oracle Data Quality 11g
- The existing repository must be compatible with the Oracle Data Quality 11g server.

#### Task 2: Backup the Existing Repository

Oracle recommends that you create a backup copy of the entire ORACLE\_ HOME/oracledg/metabase\_data directory before you upgrade.

#### Task 3: Install Oracle Data Profiling and Oracle Data Quality for Data Integrator

For installation steps, refer to the Oracle Fusion Middleware Installation Guide for Oracle Data Profiling and Oracle Data Quality for Oracle Data Integrator.

#### Task 4: Copy the Existing Repository to the Oracle Data Quality Server

If the existing repository is not installed on the same server as Oracle Data Quality installation, copy the entire repository directory to the new Oracle Data Quality 11g installation server (this includes all E<n> directories). Make sure that the two servers are running the same operating system.

For Example:

If you have an Oracle Data Quality 10.1.3.5 repository residing in the ORACLE\_ HOME/oracledq/metabase\_data directory on a server named *oracle1* and your Oracle Data Quality 11g installation is on a server named *oracle2*, you need to copy the entire repository directory ORACLE\_HOME/oracledq/metabase\_data (including subdirectories) from *oracle1* to a temporary location on *oracle2*.

When you migrate an existing repository to an Oracle Data Quality 11*g* server, everything is migrated except for bookmarks.

#### Task 5: Remove User-Defined Metabases and Users

The target repository must not contain any user-defined metabases, users, or loader connections. (Verify that the Oracle Data Quality 11g repository only contains the \_ control metabase.) Although the migration process alerts you if any of these items exist, Oracle recommends that you check the repository before beginning the migration process.

**Caution:** Only perform these steps on the Oracle Data Quality 11*g* repositories.

- 1. Log on to the ODP/ODQ Metabase Manager as the metabase administrator (for example, *madmin*).
- **2.** From the Explorer pane, expand the Control Admin folder.
- **3.** From the Explorer pane, double-click **Metabases**.

The List View pane displays a list of all metabases defined in the repository. If there are metabases other than the \_control metabase listed, you must delete them before migrating your metabases.

- 4. Select the first user-defined metabase, right-click, and select Delete...
- 5. Repeat step 4 until all metabases (except \_control) are deleted.
- **6.** From the Explorer pane, double-click **Users**.

The List View displays a list of all users defined in the repository.

- 7. In the List View, select all users except the metabase administrator.
- 8. Right-click and select Delete...
- **9.** From the Explorer pane, double-click **Loader Connections**.

The List View displays a list of all loader connections defined in the repository.

- **10.** In the List View, highlight all loader connections.
- **11.** Right-click and select **Delete...**

## **Oracle Data Quality Upgrade Instructions**

The following steps are used to upgrade Oracle Data Quality repositories.

1. Log on to the metabase server with an administrator account.

Oracle recommends that you do not use a remote server to migrate your existing repository.

- **2.** Open a command line shell.
- 3. From the command line, change directories to ORACLE\_ HOME/oracledg/metabase\_server/bin.
- **4.** At the prompt, type one of the following commands on a single line and then press **Enter.** 
  - On UNIX operating systems:

./mtb\_admin -user <Metabase Administrator User Name> -password <Metabase
Administrator User Password> -level INFO -migrate repository "<Existing
Repository Path>" ddl upgrade.ddl

• On Windows operating systems:

mtb\_admin -user <Metabase Administrator User Name> -password <Metabase
Administrator User Password> -level INFO -migrate repository "<Existing
Repository Path>" ddl upgrade.ddl

In the commands above:

- <Metabase Administrator User Name> corresponds to the metabase Admin user name (for example *madmin*)
- <Metabase Administrator User Password> corresponds to the metabase Admin user password
- <Existing Repository Path> corresponds to the /metabase sub-directory of the directory into which the repository was copied.

The migration command processes the entities in the metabase, and reports its progress. For example:

```
Converting entity 30 table "mask"
Converting entity 30 table "metaphone"
Converting entity 30 table "pattern"
```

The time required for the migration is comparable to the time it took to originally load the data into the original metabase(s). Your existing repository is left untouched after the migration. When the migration ends, it displays information and recommendations. For example:

ODBC loader connection "odbc" must have its PORT updated Don't forget to migrate entity sources using the "updateentitysource", "updateconnection" or "updateallconnections" commands Press any key to continue. . .

If you received a message at the end of your migration to update a loader connection port (for example ODBC loader connection "odbc" must have its PORT updated), connect to the metabase administrator and edit the loader connection to update the connection port.

To migrate entity sources, see Task 1: Update Metabase Connections.

# **Oracle Data Profiling and Quality Post-Upgrade Tasks**

This section describes additional tasks that may be required after you have performed the upgrade.

- Task 1: Update Metabase Connections
- Task 2: Validate the Upgrade Operation

## Task 1: Update Metabase Connections

The following commands allow you to update your loader connections after migrating the repository:

- updateconnection updates the details of a specific connection
- updateallconnections updates the details of all migrated connections

Oracle recommends using the updateconnection command to update your migrated loader connections.

To update the metabase connections:

- 1. Start the Metabase Server Administrator Prompt
  - On UNIX operating systems:

./mtb\_admin

• On Windows operating systems:

Select **Programs > Oracle > Oracle Data Profiling and Quality > Metabase Server >Administrator Command Prompt** from the Start menu.

2. When prompted, supply your username, password, and metabase name.

Use the \_control metabase name.

**3.** Enter one of the following commands:

• To update a specific migrated connection in all the metabases:

updateconnection <connection name>

• To update all migrated connections in all the metabases.

updateallconnections

**4.** Respond to the system prompts by typing a new value and pressing **Enter**. To keep the current value, press **Enter** at the prompt.

After you respond to all the prompts, the command locates the specified connection in all the metabases and updates them with the new information.

Example of a connection update:

1. Start the Metabase Server Administrator and log on to the \_control metabase:

/.mtb\_admin -user madmin -password \*\*\*\*\* -metabase \_control

2. At the \_control prompt, enter the updateconnection command and press Enter:

updateconnection myconnection

#### The following prompt appears:

Please enter the connection description. Just enter for the original "this is my connection">

**3.** Press **Enter** to use the same description, or type a new description and then press **Enter**.

The following prompt appears:

Please enter the path to data files. Just enter for the original "/data/data">

**4.** Press **Enter** to use the same path, or type a new path and then press **Enter**. The following prompt appears:

Please enter the path to the schema files. Just enter for the original "/data/schemas">

**5.** Press **Enter** to use the same path, or type a new path and then press **Enter**. The following message appears:

Successfully updated loader connection Updating entities in metabase "demo" username>

6. Respond to the prompts for your username and password. Progress messages appear as the command updates the connections named myconnection in each metabase. For example:

Successfully updated entity 11 Successfully updated entity 12 Successfully updated entity 13 Successfully updated entity 14 Updating entities in metabase "oracledq" Successfully updated entity 1 \_control:

#### Task 2: Validate the Upgrade Operation

Start Metabase Manager and verify that your metabases and loader connections are available in the Control Admin pane.

## **Documentation Accessibility**

Our goal is to make Oracle products, services, and supporting documentation accessible to all users, including users that are disabled. To that end, our documentation includes features that make information available to users of assistive technology. This documentation is available in HTML format, and contains markup to facilitate access by the disabled community. Accessibility standards will continue to evolve over time, and Oracle is actively engaged with other market-leading technology vendors to address technical obstacles so that our documentation can be accessible to all of our customers. For more information, visit the Oracle Accessibility Program Web site at http://www.oracle.com/accessibility/.

#### Accessibility of Code Examples in Documentation

Screen readers may not always correctly read the code examples in this document. The conventions for writing code require that closing braces should appear on an otherwise empty line; however, some screen readers may not always read a line of text that consists solely of a bracket or brace.

#### Accessibility of Links to External Web Sites in Documentation

This documentation may contain links to Web sites of other companies or organizations that Oracle does not own or control. Oracle neither evaluates nor makes any representations regarding the accessibility of these Web sites.

#### Access to Oracle Support

Oracle customers have access to electronic support through My Oracle Support. For information, visit http://www.oracle.com/support/contact.html or visit http://www.oracle.com/accessibility/support.html if you are hearing impaired.

Copyright © 2011, Oracle and/or its affiliates. All rights reserved.

Oracle Fusion Middleware Upgrade Guide for Oracle Data Profiling and Oracle Data Quality for ODI, Release 11.1.1 E16586-01

This software and related documentation are provided under a license agreement containing restrictions on use and disclosure and are protected by intellectual property laws. Except as expressly permitted in your license agreement or allowed by law, you may not use, copy, reproduce, translate, broadcast, modify, license, transmit, distribute, exhibit, perform, publish, or display any part, in any form, or by any means. Reverse engineering, disassembly, or decompilation of this software, unless required by law for interoperability, is prohibited.

The information contained herein is subject to change without notice and is not warranted to be error-free. If you find any errors, please report them to us in writing.

If this software or related documentation is delivered to the U.S. Government or anyone licensing it on behalf of the U.S. Government, the following notice is applicable:

U.S. GOVERNMENT RIGHTS Programs, software, databases, and related documentation and technical data delivered to U.S. Government customers are "commercial computer software" or "commercial technical data" pursuant to the applicable Federal Acquisition Regulation and agency-specific supplemental regulations. As such, the use, duplication, disclosure, modification, and adaptation shall be subject to the restrictions and license terms set forth in the applicable Government contract, and, to the extent applicable by the terms of the Government contract, the additional rights set forth in FAR 52.227-19, Commercial Computer Software License (December 2007). Oracle USA, Inc., 500 Oracle Parkway, Redwood City, CA 94065.

This software is developed for general use in a variety of information management applications. It is not developed or intended for use in any inherently dangerous applications, including applications which may create a risk of personal injury. If you use this software in dangerous applications, then you shall be responsible to take all appropriate fail-safe, backup, redundancy, and other measures to ensure the safe use of this software. Oracle Corporation and its affiliates disclaim any liability for any damages caused by use of this software in dangerous applications.

Oracle is a registered trademark of Oracle Corporation and/or its affiliates. Other names may be trademarks of their respective owners.

This software and documentation may provide access to or information on content, products, and services from third parties. Oracle Corporation

and its affiliates are not responsible for and expressly disclaim all warranties of any kind with respect to third-party content, products, and services. Oracle Corporation and its affiliates will not be responsible for any loss, costs, or damages incurred due to your access to or use of third-party content, products, or services.